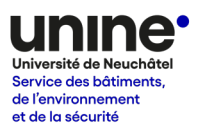

# Stationner à l'Université de Neuchâtel Fiche n° 4 – Acheter un forfait de stationnement

#### Introduction

Les personnes qui ont obtenu une autorisation de stationnement de type « abonnement semestriel » doivent régler leur frais de stationnement avec l'une des deux méthodes suivantes au choix :

- Paiement des frais horaires (horodateur ou application mobile)
- Achat de forfaits mensuels, trimestriels ou semestriels → voir procédure ci-dessous

Ces modes de paiements sont accessibles uniquement aux personnes qui ont obtenu une autorisation. Plus d'informations  $\rightarrow$ 

Attention ! Les personnes au bénéfice d'une autorisation de stationnement sont responsables de régler leur frais de stationnement.

Un véhicule stationné sans titre de stationnement valable (forfait ou paiement horaire) est illicite et s'expose aux conséquences définies par le règlement.

## Etape 1 – Renseigner un moyen de paiement dans le portefeuille électronique

→ Se connecter sur le site <u>https://universite-de-neuchatel.prestopark.com/</u> avec son login (adresse email professionnelle + mot de passe)

→ Cliquer sur le bouton préférences (symbole outils), puis sélectionner « coordonnées bancaires »

Fiche d'information parkings 4 – Forfaits de stationnement

|                                                    |                 |                |                                  | et de la securite         |  |
|----------------------------------------------------|-----------------|----------------|----------------------------------|---------------------------|--|
| Presto Park                                        | Paiement mobile | Ticket virtuel | Guichet électronique             | Guidage intelligent       |  |
|                                                    |                 |                |                                  | Prenom Nom (* O           |  |
|                                                    |                 |                |                                  |                           |  |
| Informations pe                                    | ersonnelles     | Coor           | données <sup>,</sup>             | Modification du mot de    |  |
| Compléter mes informations person<br>données de co |                 | bar            | ncaires.                         | passe                     |  |
|                                                    |                 | Compléter mes  | coordonnées de carte<br>pancaire | Modifier mon mot de passe |  |
|                                                    |                 | Véł            | nicules                          |                           |  |
|                                                    |                 | Gérer mes v    | véhicules existants              |                           |  |
|                                                    |                 |                |                                  |                           |  |
|                                                    |                 |                |                                  |                           |  |

→ Compléter les informations relatives à la carte bancaire à utiliser pour les paiements et cliquer sur « valider ».

| PORTE-FEUILLE PRESTOPARK |                                                                          |  |  |  |  |  |  |  |
|--------------------------|--------------------------------------------------------------------------|--|--|--|--|--|--|--|
| Numéro de CB*            | Le numéro de CB est obligatoire.                                         |  |  |  |  |  |  |  |
| Date d'expiration*       | Liste des cartes supportées acces visa visa visa visa visa visa visa vis |  |  |  |  |  |  |  |
| Retour à mes préférences | Valider                                                                  |  |  |  |  |  |  |  |

Les cartes de crédit (Visa, Mastercard) et les cartes de débit (Visa Debit, Mastercard Debit) sont acceptées. En cas de problème, vérifier auprès de sa banque que la fonction de paiement en ligne est activée pour la carte choisie.

Une fois enregistrée, la carte peut être utilisée pour l'achat de paiement. Il est possible de supprimer à tout moment ces informations.

Service des bâtiments de l'environnement

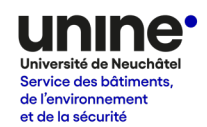

#### Etape 2 – Acheter un forfait de la durée souhaitée

→ Cliquer sur l'onglet « Paiement mobile » et sélectionner « Forfaits / abonnements »

| Presto Park | Paiement mobile T                      | ficket virtuel | Guichet électronique                                | Guidage intelligent |
|-------------|----------------------------------------|----------------|-----------------------------------------------------|---------------------|
|             |                                        |                |                                                     | Prenom Nom * O      |
|             |                                        |                |                                                     |                     |
|             |                                        |                |                                                     |                     |
|             | Historique                             |                | Forfaits / abonneme                                 | nts                 |
|             | Consulter l'historique<br>transactions | de mes         | Acheter ou consulter un nou<br>forfait / abonnement | uveau               |
|             | Accéder                                | )              | Accéder                                             |                     |

→ Cliquer sur le bouton « Acheter un forfait/abonnement » à gauche du numéro d'immatriculation du véhicule.

|                               |        | F        | ORFA  | AITS / | AB    | ONNEM         | ENT   | S.                        |                         |                   |          |
|-------------------------------|--------|----------|-------|--------|-------|---------------|-------|---------------------------|-------------------------|-------------------|----------|
| Rechercher                    |        |          |       |        |       |               |       |                           |                         |                   | Q        |
|                               | Client | Véhicule | Model | Marque | Ville | Stationnement | Tarif | Date et heure<br>de début | Date et heure<br>de fin | Durée<br>restante | Supprime |
| Acheter un forfait/abonnement | 122    | TEST1234 | 2     | -      | 122   | 2             | 2     | 2                         | 123                     | 12                |          |

Si le bouton n'est pas visible à côté du numéro d'immatriculation, cela signifie que le véhicule ne dispose pas d'une autorisation permettant l'achat de forfait. Se référer à la fiche d'information n°2 pour la procédure de dépôt de demande d'autorisation.

→ Choisir la durée du forfait souhaité (un, trois ou six mois)

| Choix durée / Paiement / Confirmation           |                                                                                         |
|-------------------------------------------------|-----------------------------------------------------------------------------------------|
| Plaque d'immatriculation<br>Tarif longue durée* | TEST1234<br>- Mensuel - Trimestriel - Semestriel<br>Date à sélectionner Date prédéfinie |
|                                                 | Retour à la liste Suivant                                                               |

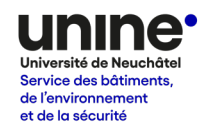

 $\rightarrow$  Vérifier la période de validité du forfait et cliquer sur « suivant ».

Par défaut, le titre démarre au 1<sup>er</sup> du mois suivant. Le bouton « Changer le mois » permet de déplacer la date de début au 1<sup>er</sup> du mois en cours. Dans tous les cas, le forfait doit être acheté en amont du stationnement.

Afin d'éviter tout oubli, il est recommandé aux personnes utilisant régulièrement les parkings d'acheter un forfait semestriel avant le début du semestre.

| Plaque d'immatriculation | TEST1234                             |
|--------------------------|--------------------------------------|
| Tarif longue durée*      | - Mensuel - Trimestriel - Semestriel |
|                          | Date à sélectionner Date prédéfinie  |
|                          | Mensuel                              |
| Date de début souhaitée  | 01/06/2024                           |
|                          | Changer le mois                      |
| Date de fin              | <mark>30/06/2024</mark> 23:59        |
| Tarif                    | 45 CHF                               |
|                          |                                      |
|                          | Retour à la liste Suivant            |
|                          |                                      |

→ Vérifier les informations à l'écran, sélectionner la carte bancaire à débiter, puis cliquer sur « acheter ».

| Plaque d'immatriculation | TEST1234                        |
|--------------------------|---------------------------------|
| Tarif longue durée       | - Mensuel                       |
| Tarif                    | Abonnement semestriel - 45 CHF  |
| Date de début souhaitée  | 01/06/2024                      |
| Date de fin              | 30/06/2024 23:59                |
| Paiement*                | XXXX XXXX XXXX Valide Supprimer |
|                          | Précédent Acheter               |

#### $\rightarrow$ Confirmer votre achat

| Presto Park | Confirmation                                                                                                    | age intelligent |
|-------------|----------------------------------------------------------------------------------------------------|-----------------|
|             | En validant ci-dessous, vous acceptez d'être débité de la somme de 45 CHF pour<br>l'achat d'un "abonnement Mensuel - Abonnement semestriel". | Prenom Nom * O  |
|             |                                                                                                    |                 |

### Fiche d'information parkings 4 – Forfaits de stationnement

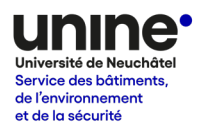

La liste des forfaits valides peut en tout temps être consultée sous le menu « Paiement mobile » > « Forfaits/abonnements ».

| FORFAITS / ABONNEMENTS. |        |          |       |        |       |               |       |                              |                            |                   |           |
|-------------------------|--------|----------|-------|--------|-------|---------------|-------|------------------------------|----------------------------|-------------------|-----------|
|                         |        |          |       |        |       |               |       |                              |                            |                   |           |
|                         |        |          |       |        |       |               |       |                              |                            |                   |           |
| Rechercher              |        |          |       |        |       |               |       |                              |                            |                   | Q         |
|                         | Client | Véhicule | Model | Marque | Ville | Stationnement | Tarif | Date et<br>heure de<br>début | Date et<br>heure de<br>fin | Durée<br>restante | Supprimer |
|                         |        |          |       |        |       |               |       |                              |                            |                   |           |